- sesiunea iulie și septembrie 2021 -

## Instrucțiuni de înscriere online folosind platforma Enroll

Pentru înscrierea la sesiunea de admitere 2021-2022 se accesează platforma Enroll de admitere la UPT (<u>http://admitere.upt.ro/</u>). Aplicația funcționează din orice browser de internet.

| JD Viversitatea<br>Vintenina<br>Timisuara                                                         | catie inteligenta pentru inscrierea in Universitatea Politehnica din Timisoara |
|---------------------------------------------------------------------------------------------------|--------------------------------------------------------------------------------|
| Nume de utilizator  <br>Parola  <br>Reține  <br>Login  <br>Resetează parola<br>Crează un cont nou |                                                                                |

Pe această platformă se creează un cont de candidat. Numele de utilizator poate conține litere, numere și caracterul "\_", iar parola va avea minim 6 caractere. Adresa de e-mail declarată trebuie să fie validă și să aparțină candidatului, deoarece va fi adresa prin intermediul căreia se va comunica cu comisia de înscriere pe întreaga perioadă de derulare a procesului de admitere.

| Interstatea<br>Politebnica<br>Timisgara                                                                                                    |  |  |  |
|----------------------------------------------------------------------------------------------------|--|--|--|
| Înregistrați-vă<br>Nume de utilizator                                                                                                    |  |  |  |
| Parola  <br>Parola trebuie să conțină minim 6 caractere.                                                                                                    |  |  |  |
| Confirmați parola                                                                                                    |  |  |  |
| Adresa de email                                                                                                    |  |  |  |
| Prenume                                                                                                    |  |  |  |
| Nume                                                                                                    |  |  |  |
| Captcha<br>I'm not a robot                                                                                                    |  |  |  |
| Crează un cont sau <u>Anulare</u>                                                                                                    |  |  |  |
|                                                                                                    |  |  |  |
| Vă mulțumim pentru aplicarea pentru un cont. Veți primi un e-mail de verificare în scurt<br>timp. Dacă nu îl vedeți, vă rugăm să verificați dosarele "spam" sau "bulk".<br><u>Continuă</u> |  |  |  |

Crearea contului va fi semnalată în e-mailul declarat printr-un mesaj (obs. Dacă e-mailul nu apare in Inbox, va rugam sa verificați în secțiunile "spam" sau "bulk").

- sesiunea iulie și septembrie 2021 -

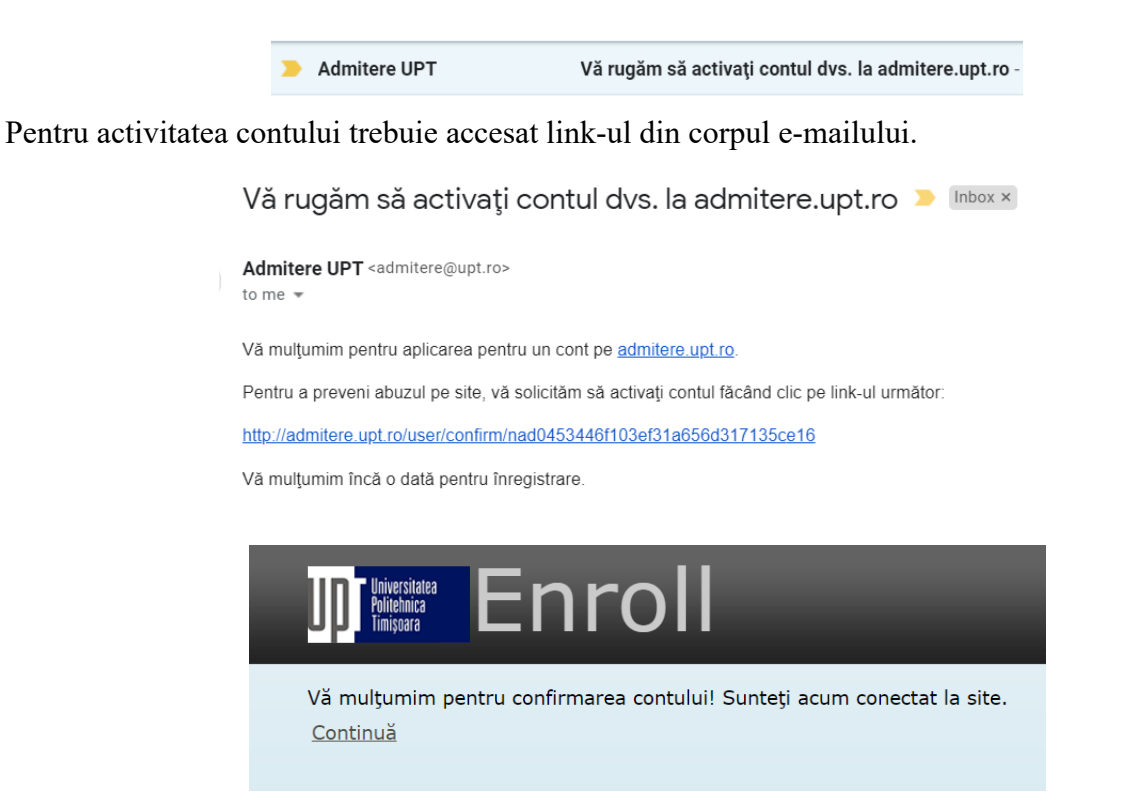

După activare puteți deschide sesiunea proprie din cadrul aplicației Enroll și puteți începe constituirea dosarului de înscriere. În acest sens se parcurg următoarele etape:

- 1) acord pentru înscrierea la concursul de admitere;
- 2) selectarea tipului de candidat;
- 3) editarea datelor personale;
- 4) încărcarea documentelor;
- 5) alege opțiunile de concurs / înscrie-te la un nou concurs de admitere;
- 6) plata taxei de înscriere;
- 7) finalizarea înscrierii.

**Etapa 1** - acord pentru înscrierea la concursul de admitere: candidatul își asumă responsabilitatea datelor comunicate și își exprimă acordul privind prelucrarea datelor personale prin bifarea celor două casete de tip checkbox și apăsarea butonului Continuă.

| Up Universitatea<br>Politeknica<br>Timisgara Enroll                                                                                                    |
|----------------------------------------------------------------------------------------------------|
| ACORDUL CONCURSUL DE ADMITERE                                                                                                    |
| Prin bifarea casetei îmi exprim consimțământul expres ca datele mele personale puse la dispoziție cu ocazia înscrierii în concurs, să fie prelucrate de Universitatea Politehnica Timișoara în procedurile de concurs și să fie comunicate următorilor destinatari, fără ca lista să aibă un caracter exhaustiv: persoana vizată (candidatul), angajații UPT implicați în procedurile de concurs, Ministerul Educației și Cercetării, alte persoane fizice/juridice, autorități și instituții abilitate de lege să solicite informații, în conformitate cu prevederile Regulamentului (UE) 2016/679. |
| Sub sancțiunea prevăzută de art. 326 cod penal privind falsul în declarații, îmi asum responsabilitatea exclusivă cu privire la realitatea datelor completate și cu privire la autenticitatea și corespondența dintre documentele digitale/scanate încărcate prin aplicație la dosarul de concurs și cele originale.           Continuă                                                                                                    |

Etapa 2 - selectarea tipului de candidat: se va selecta situația în care se află candidatul.

- sesiunea iulie și septembrie 2021 -

| UD <sup>Universitatea</sup><br>Politebnica<br>Timişoara | Enroll                                                                                                    |  |
|---------------------------------------------------------|----------------------------------------------------------------------------------------------------|--|
| SELECTEAZĂ TIPU                                         | JL CANDIDATULUI                                                                                                    |  |
| Tip candidat                                            | <ul> <li>Absolvent liceu, promoția 2020</li> <li>Absolvent liceu, promoții anterioare</li> <li>Absolvent facultate</li> <li>Am mai fost student</li> <li>Alte situații</li> </ul> |  |
| Salvează                                                |                                                                                                    |  |

**Etapa 3** – editarea datelor personale: se vor introduce datele personale ale candidatului și informații privind pregătirea sa. Aceste informații se completează o singură dată, chiar dacă se dorește înscrierea la mai multe secțiuni de concurs.

La introducerea datelor personale se vor respecta următoarele condiții:

- se vor folosi diacritice (Ă, Â, Î, Ș, Ț)
- se vor introduce toate numele și prenumele, așa cum apar în certificatul de naștere
- se vor introduce corect datele din cartea de identitate
- se vor introduce corect datele din actele de studii
- se vor completa toate câmpurile cerute (acolo unde este cazul)
- obligatoriu, se va completa adresa de e-mail validă și numărul de telefon

| Up Universitatea<br>Politeknica<br>Timișoara                                                                     | nroll                                                                                                    |
|----------------------------------------------------------------------------------------------------|----------------------------------------------------------------------------------------------------|
| EDITEAZĂ DATELE PERS                                                                                             | ONALE                                                                                                    |
| Va rugam sa completati formularul f<br>Pentru nume / prenume multiple uti<br>Campurile marcate cu (**) trebuie d | olosind diacritice.<br>lizati cratima (-) ca separator.<br>completate in cazul in care valorile dorite nu pot fi alese mai sus |
| Nume                                                                                                    |                                                                                                    |
| Prenume                                                                                                    |                                                                                                    |
| Numele la naștere                                                                                                |                                                                                                    |
| Nume tata                                                                                                    |                                                                                                    |
| Prenume tata                                                                                                    |                                                                                                    |
| Nume mama                                                                                                    |                                                                                                    |
| Prenume mama                                                                                                    |                                                                                                    |
| Tip act de identitate                                                                                            | <b>~</b>                                                                                                    |
| Serie                                                                                                    |                                                                                                    |
| Număr                                                                                                    |                                                                                                    |
| Eliberat de                                                                                                    |                                                                                                    |
| La data                                                                                                    |                                                                                                    |
| Valabil până                                                                                                    |                                                                                                    |
| Data nașterii                                                                                                    |                                                                                                    |
| C.N.P.                                                                                                    |                                                                                                    |
| Naștere                                                                                                    | · · · · · · · · · · · · · · · · · · ·                                                                                          |
| Judet nastere**                                                                                                  |                                                                                                    |
| Localitate nastere**                                                                                             |                                                                                                    |
| Sexul                                                                                                    |                                                                                                    |
| Stare civilă                                                                                                    |                                                                                                    |
| Naționalitate                                                                                                    |                                                                                                    |
| Etnie                                                                                                    | ✓                                                                                                    |

## - sesiunea iulie și septembrie 2021 -

| Origine etnică                                                                                                    | <b>v</b>                                                                                                    |   |
|----------------------------------------------------------------------------------------------------|----------------------------------------------------------------------------------------------------|---|
| Domiciliu cod poştal                                                                                                    |                                                                                                    |   |
| Domiciliu                                                                                                    | · · · · · · · · · · · · · · · · · · ·                                                                                                    | - |
| Judet domiciliu**                                                                                                    |                                                                                                    |   |
| Localitate domiciliu**                                                                                                    |                                                                                                    |   |
| Stradă                                                                                                    |                                                                                                    |   |
| Număr                                                                                                    |                                                                                                    |   |
| Bloc                                                                                                    |                                                                                                    |   |
| Scară                                                                                                    |                                                                                                    |   |
| Etaj                                                                                                    |                                                                                                    |   |
| Apartament                                                                                                    |                                                                                                    |   |
| Mediu rural                                                                                                    |                                                                                                    |   |
| Tel. Fix                                                                                                    |                                                                                                    |   |
| Tel. Mobil                                                                                                    |                                                                                                    |   |
| Email                                                                                                    |                                                                                                    |   |
| Salvoază                                                                                                    |                                                                                                    |   |
| Salveaza                                                                                                    |                                                                                                    |   |
| EDITEAZĂ PREGĂTIR<br>Va rugam sa completati formul:<br>Pentru nume / prenume multip<br>Campurile marcate cu (**) tret                                                     | REA PROFESIONALĂ<br>larul folosind diacritice.<br>Je utilizati cratima (-) ca separator.<br>buie completate in cazul in care valorile dorite nu pot fi alese mai sus |   |
| Anul absolvirii liceului                                                                                                    |                                                                                                    |   |
| Liceul absolvit                                                                                                    |                                                                                                    | ~ |
| Liceul**                                                                                                    |                                                                                                    |   |
| Profil liceu absolvit                                                                                                    |                                                                                                    | ~ |
| Durată studii                                                                                                    |                                                                                                    |   |
| Forma de învățământ                                                                                                    | ×                                                                                                    |   |
| Tip diplomă                                                                                                    | v                                                                                                    |   |
| Serie                                                                                                    |                                                                                                    |   |
| Număr                                                                                                    |                                                                                                    |   |
| Foaie matricolă                                                                                                    |                                                                                                    |   |
| Liceu emitent                                                                                                    |                                                                                                    | ~ |
| Anul emiterii                                                                                                    |                                                                                                    |   |
| Observații                                                                                                    |                                                                                                    |   |
| Media bacalaureat                                                                                                    | 0                                                                                                    |   |
| În cazul în care sunteți<br>declarat admis și confirmaț<br>locul, doriți să solicitați loc<br>în căminele UPT?<br>Îndepliniți condiții de scutir<br>de taxă de înscriere? | ti • NU<br>• O DA<br>re • NU<br>• DA                                                                                                    |   |
| Selectați din lista de mai jo<br>situația în care vă încadraț                                                                                                    | 25 Fără motiv 🗸                                                                                                    |   |
| Salvează                                                                                                    |                                                                                                    |   |
|                                                                                                    |                                                                                                    |   |
| Editează tipul candidatu<br>Încarcă documente                                                                                                    | lui / datele personale / pregătirea profesională                                                                                                    |   |
| Inscrie-te la un nou con                                                                                                    | <u>curs de admitere</u>                                                                                                    |   |

**Etapa 4** - încărcarea documentelor: se încărcă documentele specificate în metodologia de admitere și anexele specifice, dacă e cazul (de exemplu, pentru sportivii de performanță se încarcă și documentele solicitate în ANEXA NR. 7). Acestea trebuie să fie documente color, în format pdf sau format de fișier grafic (jpeg sau png). Dimensiunea unui document nu poate depăși 5 MB. Încărcarea se realizează o singură dată, documentele fiind regăsite în toate dosarele electronice de înscriere depuse de candidat.

- sesiunea iulie și septembrie 2021 -

|                                                                                                    | Diploma de bacalaureat                       | Choose File | No file chosen |  |
|----------------------------------------------------------------------------------------------------|----------------------------------------------|-------------|----------------|--|
|                                                                                                    | Echivalentă / adeverință – substitut diplomă | Choose File | No file chosen |  |
|                                                                                                    | Foaia matricolă liceu                        | Choose File | No file chosen |  |
|                                                                                                    | Cartea de identitate                         | Choose File | No file chosen |  |
|                                                                                                    | Certificatul de naștere                      | Choose File | No file chosen |  |
|                                                                                                    | Adeverință medicală                          | Choose File | No file chosen |  |
|                                                                                                    | Fotografie color tip diplomă                 | Choose File | No file chosen |  |
|                                                                                                    | Dovadă scutire taxă de înscriere             | Choose File | No file chosen |  |
|                                                                                                    | Dovadă competențe lingvstice                 | Choose File | No file chosen |  |
|                                                                                                    | Diploma concursuri / olimpiade               | Choose File | No file chosen |  |
|                                                                                                    | Diploma concursuri / olimpiade               | Choose File | No file chosen |  |
|                                                                                                    | Diploma concursuri / olimpiade               | Choose File | No file chosen |  |
|                                                                                                    | Diploma concursuri / olimpiade               | Choose File | No file chosen |  |
|                                                                                                    | Diploma concursuri / olimpiade               | Choose File | No file chosen |  |
|                                                                                                    | Portofoliu                                   | Choose File | No file chosen |  |
|                                                                                                    | Salvează                                     |             |                |  |
|                                                                                                    |                                              |             |                |  |
|                                                                                                    |                                              |             |                |  |
| <u>Editează tipul candidatului / datele personale / pregătirea profesională<br/>Încarcă documente<br/>Înscrie-te la un nou concurs de admitere</u> |                                              |             |                |  |
| Inscrie-te la un nou concurs de admitere                                                                                                    |                                              |             |                |  |

**Etapa 5** - alege opțiunile de concurs / înscrie-te la un nou concurs de admitere: se selectează facultatea/secțiunea de concurs dorită și tipul de candidat.

| UDT <sup>Universitatea</sup><br>Politehnica<br>Timişoara                                               | nroll                                                                                                    | _                     |
|----------------------------------------------------------------------------------------------------|----------------------------------------------------------------------------------------------------|-----------------------|
| ÎNSCRIE-TE LA CON                                                                                      | CURSUL DE ADMITERE                                                                                                    |                       |
| Selectează facultatea/<br>secțiunea de concurs<br>Tipul candidatului<br>Înscrie-le la concursul de adm | Itere                                                                                                    | <ul> <li>✓</li> </ul> |
| Tipul candidatului<br>[inscrie-te la concursul de admiter                                              | Bacalaureat<br>Bacalaureat<br>Student<br>Absolvent Licențiat<br>Rep. Moldova<br>Etnie Romă<br>Cu distincții (cf. art. 13 din metodologie)<br>Mediul rural |                       |

Se aleg apoi, în ordinea descrescătoare a preferințelor, domeniile de studii pentru care se optează și tipul de diplomă utilizat.

- sesiunea iulie și septembrie 2021 -

| EDITEAZĂ ÎNSCRIEREA LA : CHIMIE INDUSTRIALĂ ȘI INGINERIA MEDIULUI (CIIM) - 4 |                                                   |  |  |  |
|------------------------------------------------------------------------------|---------------------------------------------------|--|--|--|
| Opţiuni                                                                      | >       >       >       >       >       >       > |  |  |  |
| Tip diploma liceu                                                            | <b>~</b>                                          |  |  |  |
| Tip diplomă absolvire facultate                                              | ✓                                                 |  |  |  |
| Tip diplomă                                                                  | ×                                                 |  |  |  |
| Salvează                                                                     |                                                   |  |  |  |

După salvarea acestor informații apare facultatea/secțiunea la care s-a efectuat înscrierea.

| <u>Editează tipul candidatului / datele personale / pregătirea profesională</u><br>Încarcă documente |
|----------------------------------------------------------------------------------------------------|
| Chimie Industrială și Ingineria Mediului (CIIM) - 4L                                                 |
| Editează înscrierea la CIIM                                                                          |
| <u>Tiparește fișa de înscriere la CIIM</u>                                                           |
| <u>Şterge fişa de înscriere de la CIIM</u>                                                           |
| <u>Plătește online taxa de înscriere la CIIM</u>                                                     |
| <u>Încarcă dovada plății taxei de înscriere la CIIM</u>                                              |
| <u>Transmite dosarul de admitere la CIIM</u>                                                         |
|                                                                                                    |
| Înscrie-te la un nou concurs de admitere                                                             |

Dacă se dorește înscrierea la altă facultate/secțiune se va relua etapa 5, prin apăsarea butonului "Înscrie-te la un nou concurs de admitere".

Pentru fiecare facultate/secțiune pentru care optați se va genera un dosar de înscriere.

**Etapa 6** - plata taxei de înscriere: se realizează plata taxei de înscriere on line, prin apăsarea butonului "Plătește online taxa de înscriere la ..." sau se încarcă dovada plății taxei de înscriere în contul UPT destinat acestor tipuri de taxe, prin apăsarea butonului "Încarcă dovada plății taxei de înscriere la ...".

**Etapa 7** - finalizarea înscrierii: se realizează prin apăsarea butonului "Transmite dosarul de înscriere la ...". După apăsarea acestui buton, nu veți mai putea opera modificări asupra informațiilor ce constituie dosarul de înscriere transmis.

În urma completării datelor personale și a opțiunilor de înscriere se generează fișa de înscriere. Aceasta poate fi modificată, tipărită sau ștearsă. Pentru fiecare secțiune la care vă înscrieți se va genera o fișă de înscriere.

Dacă informațiile încărcate sunt în concordanță cu cele solicitate în metodologia de admitere, veți primi un e-mail din partea comisiei de admitere, prin care înscrierea este validată și vi se comunică numărul de înregistrare în concurs. Pentru fiecare secțiune de concurs se alocă câte un număr de înregistrare. Numărul de înregistrare va fi folosit pentru identificare pe tot parcursul procesului de admitere.

Dacă dosarul de înscriere nu este complet, veți primi un e-mail din partea comisiei de admitere prin care vi se solicita documentele lipsă. După validarea înscrierii vi se va comunica numărul de înregistrare în concurs. Completarea dosarului și validarea acestuia se va realiza exclusiv în perioada de înscriere.

- sesiunea iulie și septembrie 2021 -

Dacă în termen de 48 de ore de la finalizarea înscrierii la o secțiune nu primiți răspuns din partea comisiei de admitere, vă rugăm să ne contactați telefonic sau prin e-mail. Datele de contact ale comisiilor de admitere sunt:

| Nr.  | Facultate                                  | Telefon      | e-mail                   |
|------|--------------------------------------------|--------------|--------------------------|
| crt. |                                            |              |                          |
| 1.   | Arhitectură și Urbanism                    | 0256 404 021 | admitere.faut@upt.ro     |
|      |                                            | 0256 404 560 |                          |
| 2.   | Automatică și Calculatoare                 | 0256 403 211 | admitere.ac@upt.ro       |
|      |                                            | 0256 403 298 |                          |
| 3.   | Chimie Industrială și Ingineria Mediului   | 0256 403 063 | admitere.chim@upt.ro     |
|      |                                            | 0256 403 085 |                          |
| 4.   | Construcții                                | 0256 404 000 | admitere.ct@upt.ro       |
|      |                                            | 0256 404 001 |                          |
| 5.   | Electronică, Telecomunicații și Tehnologii | 0256 403 298 | admitere.etcti@upt.ro    |
|      | Informaționale                             | 0256 403 291 |                          |
| 6.   | Electrotehnică și Electroenergetică        | 0256 403 385 | admitere.ee@upt.ro       |
|      |                                            | 0256 403 386 |                          |
| 7.   | Inginerie din Hunedoara                    | 0254 207 502 | admitere.fih@upt.ro      |
|      |                                            | 0254 207 506 |                          |
| 8.   | Management în Producție și Transporturi    | 0256 404 284 | admitere.mpt@upt.ro      |
|      |                                            | 0256 403 286 |                          |
| 9.   | Mecanică                                   | 0256 403 533 | admitere.mec@upt.ro      |
|      |                                            | 0256 403 521 |                          |
| 10.  | Științe ale Comunicării                    | 0256 404 011 | admitere.fsc@upt.ro      |
|      |                                            |              |                          |
| 11.  | Programe ID/IFR                            | 0256-403300  | contact@elearning.upt.ro |
|      |                                            |              |                          |

Pentru orice probleme tehnice întâmpinate vă rugăm să ne scrieți la adresa: admitere@upt.ro